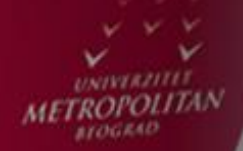

# Uvod u Android programiranje

Doc. dr Vladimir Milićević

LO

LO

LO

LO

LO

LO

LO

LO

#### Android operativni sistem predstavlja najrasprostranjeniju distribuciju Linux oprerativnog sistema.

Cilj jeste sticanje znanja i veština neophodnih za razumevanje koncepata i principa razvoja softvera za mobilne uređaje.

U fokusu biće Android operativni sistem i aplikacije koje se izvršavaju upravo na njemu. Android predstavlja najrašireniju distribuciju Linux operativnog sistema. Istorijat operativnog sistema počinje od 2005. godine kada je kompanija *Android INC.* razvila prvu verziju operativnog sistema.

Pored vlastitih razvojnih timova, kompanija *Google,* za unapređenje i razvoj operativnog sistema, brzo stiče saveznike u kompanijama koje su bile direktno pogođene ekspanzijom operativnog sistema IOS za *Apple* mobilne uređaje. U početku se radilo o kompanijama: *Motorola* i *SonyEricsson, a danas su glavni nosioci primene Android operativnog sistema kompanije:* Samsung, LG, Sony, kao i kineski giganti *Huawei* i Xiaomi. Veoma brzo Android stiče veoma moćnu i široko rasprostranjenu programersku zajednicu okupljenu oko developer.android.com u okviru koje se:

- veoma brzo dobijaju odgovori na sva pitanja od interesa za korisnike i programere;
- obezbeđuju Android treninzi za aktuelne i buduće programere;
- Iznose iskustva i zapažanja u vezi sa prednostima i nedostacima aktuelnih verzija operativnog sistema i sl.

### VERZIJE ANDROID OS

#### Sve verzije Android operativnog sistema nose zvaničan naziv dobijen po nekoj poslastici.

Sledećom tabelom prikazan je istorijat Google Android operativnog sistema sa funkcionalnostima koje su nove verzije uvele (izvor: <u>http://www.blic.rs/IT/514074/Sve-verzije-Android-OS-Od-G1-do-Lollipopa</u>).

| Verzija            | Datum<br>objave    | Karakteristike                                                                                                    |  |  |  |  |  |
|--------------------|--------------------|----------------------------------------------------------------------------------------------------|--|--|--|--|--|
| 1.0 G1             | Februar<br>2008.   | GPS, Bluetooth, multitasking, Integracija<br>sa Google servisima, YouTube, Android<br>Market (oko 35 aplikacija).                                                        |  |  |  |  |  |
| 1.5 Cupcake        | April 2009.        | Uvedene kategorije u Android Marketu,<br>univerzalna pretraga za sve, integrisana<br>galerija.                                                                           |  |  |  |  |  |
| 1.6 Donut          | Septembar<br>2009. | Virtualna tastatura, kamkorder opcija za<br>kameru, stereo Bluetooth, vidžeti i<br>folderi na početnom ekranu, copy/paste<br>za pretragu, direktan upload na<br>YouTube. |  |  |  |  |  |
| 2.0 Eclair         | Oktobar<br>2009.   | Više korisničkih naloga, univerzalni email<br>inbox, pretraga SMS poruka, podrška za<br>digitalni zum, Bluetooth 2.1.                                                    |  |  |  |  |  |
| 2.2 Froyo          | Maj 2010.          | Pet početnih ekrana, podrška za<br>HotSpot, prebacivanje aplikacija na SD<br>karticu, Adobe Flash 10.1.                                                                  |  |  |  |  |  |
| 2.3<br>Gingerbread | Decembar<br>2010.  | Redizajniran copy/paste, podrška<br>zaNFC, podrška za prednju kameru.                                                                                                    |  |  |  |  |  |
| 3.0<br>Honeycomb   | Februar<br>2011.   | Podrška za 3D grafiku, privatni mod za<br>internet pretragu, video četovanje za<br>Google Talk, full screen za galeriju.                                                 |  |  |  |  |  |

| 3.1 - 3.2.6<br>Honeycomb     | May 2011<br>Februar 2012.              | Podrška za periferije poput miševa i<br>tastatura, više opcija sa vidžetima,<br>ispravljeni brojni bagovi.                                                                                                    |
|------------------------------|----------------------------------------|----------------------------------------------------------------------------------------------------|
| 4.0 Ice<br>Cream<br>Sandwich | Octobar<br>2011.                       | Lakše pravljenje foldera, redizajnirani<br>Google servisi, podrška za 16 otvorenih<br>tabova u Chromeu, mogućnost promene<br>Launchera, Roboto font, gašenje<br>aplikacija u pozadini, Android Beam,<br>podrška za Wi-Fi Direkt. |
| 4.1 Jelly Bean               | Jul 2012.                              | Lakša interakcija sa notifikacijama,<br>promena veličine vidžeta iz aplikacija,<br>podrška za više jezika, pregled<br>fotografija u filmstrip modu, Chrome kao<br>glavni pregledač, Google Now servis.                           |
| 4.2 - 4.3 Jelly<br>Bean      | Novembar<br>2012 -<br>Oktobar<br>2013. | Vidžeti na zaključanom ekranu, brza<br>podešavanja u notifikacijama, novi<br>skrinsejver, isti interfejs za sve uređaje,<br>podrška za 4K rezoluciju.                                                                            |
| 4.4 KitKat                   | Oktobar<br>2013.                       | Velika promena u interfejsu, providni<br>status bar, mogućnost da se aplikaciju<br>vide preko celog ekran, veličina<br>operativnog sistema je značajno<br>smanjina da mogu da ga koriste i slabiji<br>telefoni.                  |
| 5.0 Lollipop                 | Oktobar<br>2014.                       | Velika promena u dizajnu interfejsa,<br>notifikacije se prikazuju na početnom<br>ekranu, novi pregled pokrenutih<br>aplikacija, mod za "gostujućeg<br>korisnika", poboljšana štednja baterije.                                   |

Slika-1 Verzije Android operativnog sistema

### ANDROID 6.0

#### U 2015. predstavljen je Android 6.0 sa brojnim novinama.

U 2015. godini kompanija *Google* počela je sa distribucijom najnovije generacije operativnog sistema Android pod nazivom Android 6 – Marshmallow. Ovaj operativni sistem uvodi brojne novine:

- Android NOW ON TAP: mogućnost otvaranja dodatne opcije bilo koje aplikacije ili ekrana zadržavajući Android Home taster.
- Dozvole za aplikacije: Mogućnost odlučiivanja o tome koja aplikacija će pristupati kojim opcijama telefona (kontakti, mikrofon, poruke, memorija, veb, kartica i sve drugo).
- Podrška za senzore otiska prsta: Sad gotovo svaki Android može da ima skener otiska prsta, ako to proizvođač poželi da stavi na svoj uređaj.
- **Doze Mode**: Nova opcija za uštedu potrošnje baterije.
- Novi meni aplikacija: Ikonice aplikacija u glavnom meniju se prikazuju sa poboljšanjima koje uključuju aplikacije koje se najčešće koriste, predlog Androida koje aplikacije da koristite i pretragu aplikacija.

U toku je ažuriranje premium uređaja ovom verzijom Android operativnog sistema.

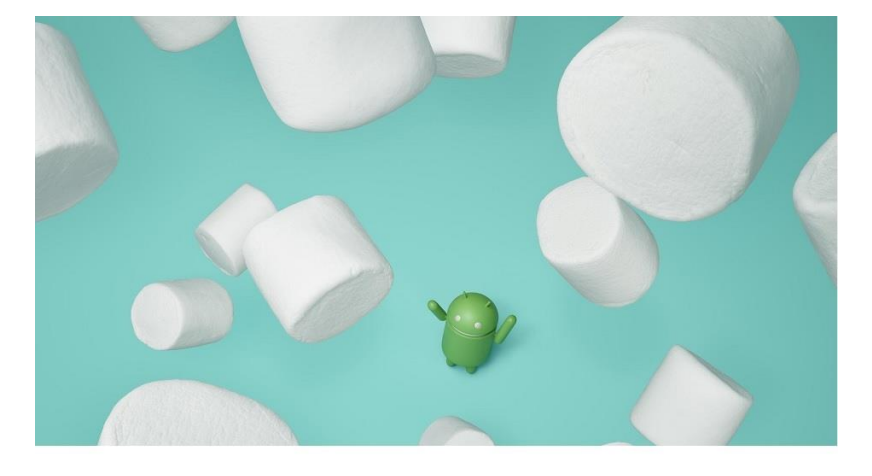

Slika-2 Android 6.0

## KARAKTERISTIKE ANDROID OS

### Unificirani pristup razvoju aplikacija je jedna od glavnih prednosti Android operativnog sistema.

Osnovna prednost Android operativnog sistema jeste postojanje unificiranog pristupa razvoju aplikacija. Sva softverska rešenja se razvijaju pod Android platformom i izvršavaju na uređajima koje pokreće neka od verzija Android operativnog sistema. Ovaj operativni sistem pripada tzv. *open-source* konceptu, a to znači da su alati i tehnologije za prilagođavanje i unapređenje operativnog sistema, kao i aplikacija koje se izvršavaju pod Androidom, dostupni potpuno besplatno. Otuda, ne postoje posebno određene hardversko – softverske konfiguracije za Android ali moraju biti ispoštovani sledeći zahtevi:

- skladištenje podataka jednostavnom SQLite relacionom bazom podataka;
- pristupanje mobilnim mrežama putem svih poznatih mobilnih standarda (GSM, GPRS, EDGE, UMTS, LTE) kao i umrežavanje putem Bluetooth, NFC, WiFi, WiMax i drugih poznatih standarda;
- slanje tekstualnih i multimedijalnih poruka;
- web čitač;
- hardverska podrška za akcelerometar, GPS, kameru i sl.
- podrška za ekrane osetljive na dodir;
- multi-tasking;
- deljenje Internet konekcije itd.

### ARHITEKTURA ANDROID OS

#### Arhitektura Adroida organizovana je po slojevima.

Android operativni sistem podeljen je na slojeve kao što je prikazano sledećom slikom (izvor: http://www.plagosus.net).

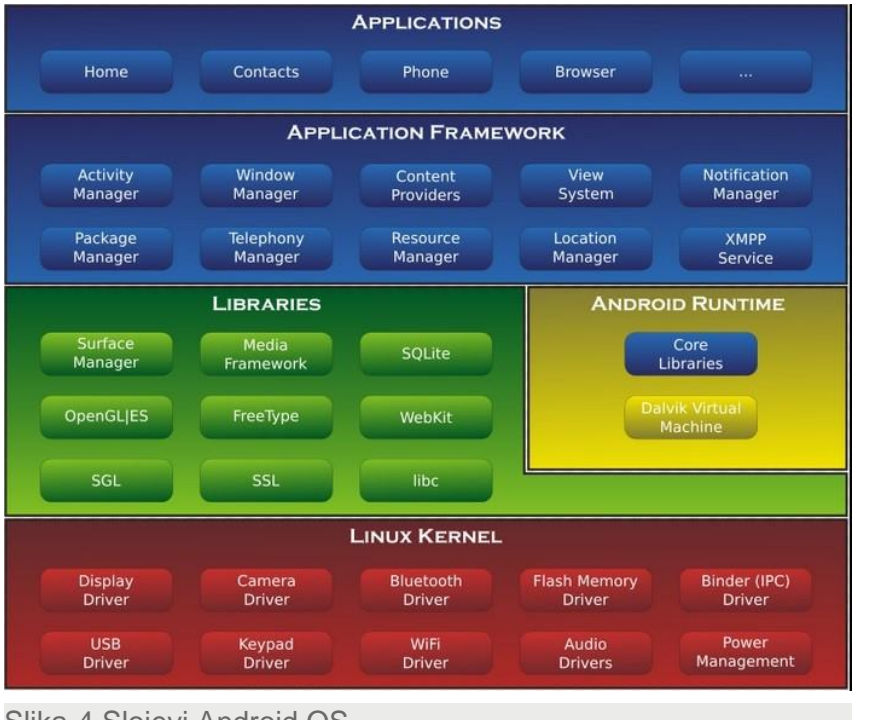

Slika-4 Slojevi Android OS

- Linux jezgro predstavlja osnovu operativnog sistema i u njemu su sadržani pokretački programi svih hardverskih komponenata integrisanih u mobilni uređaj;
- Biblioteke čuvaju programske kodove svih modula neophodnih za funkcionisanje operativnog sistema;
- Android Runtime je istog nivoa kao i biblioteke i obezbeđuje arhive pomoću kojih JAVA programeri pišu Android aplikacije;
- Radni okvir aplikacija obezbeđuje različite funkcionalnosti Android operativnog sistema bez kojih kreirane aplikacije ne bi mogle da se izvršavaju;
- Nivo aplikacija obuhvata sve aplikacije koje su pre-instalirane na uređaju, preuzete sa Android Marketa ili drugih izvora ili samostalno kreirane i implementirane.

## PREGLED NEOPHODNIH ALATA I TEHNOLOGIJA

### Programski jezik JAVA je osnovna tehnologija koju koriste alati za razvoj Android aplikacija

Biće prikazano preuzimanje i podešavanje sledećih tehnologija i alata neophodnih za razvoj aplikacija za Android operativni sistem: Sledećom slikom ilustrovane su tehnologije i alati koji će biti preuzeti i instalirani za razvoj Android aplikacija.

Developers

Slika-1 Tehnologije i alati za razvoj Android aplikacija

© UNIVERZITET METROPOLITAN, Beograd / Kopiranje i umnožavanje nije dozvoljeno / Sva prava su zadržana.

**Android SDK** 

V1.20

- JAVA JDK SE;
- Android SDK;
- Eclipse IDE;

29.07.2015

• Adroid Development Tools (ADT).

Nakon instalacije navedenih tehnologija i alata biće prikazano kreiranje Android virtuelnog uređaja (AVD) kojim će biti omogućeno testiranje kreiranih Android aplikacija.

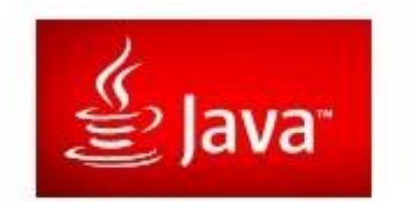

## JAVA DEVELOPMENT KIT (JDK)

#### Pre bilo kakvog rada neophodno je prvo instalirati JDK paket.

JAVA Development Kit (JDK) predstavlja implementaciju JAVA platforme predstavljene od strane kompanije *Oracle* u formi paketa binarnih datoteka namenjenih programerima za razvoj JAVA softverskih rešenja na različitim hardversko – softverskim platformama. JDK obuhvata i JAVA virtuelnu mašinu (JVM) i sve prateće resurse kojima je omogućeno razvijanje i izvršavanje JAVA softvera.

Od 2007. godine JAVA se distribuira kroz GNU General Public Licence (GPL), a to znači da je omogućeno potpuno besplatno nabavljanje JAVA tehnologije i odgovarajućih razvojnih alata.

Od 1995. godine, kada je predstavljena prva verzija programskog jezika JAVA, objavljeno je osam generacija ovog programskog jezika zajedno sa tekućim ispravkama. Sledećom tabelom prikazane su JAVA generacije sa vremenom objavljivanja.

| JDK verzija     | Datum objavljivanja |
|-----------------|---------------------|
| JDK Alfa i Beta | 1995.               |
| JDK 1.0         | 23.01.1996.         |
| JDK 1.1         | 19.02.1997.         |
| J2SE 1.2        | 08. 12. 1998.       |
| J2SE 1.3        | 08. 05. 2000.       |
| J2SE 1.4        | 06. 02. 2002.       |
| J2SE 5.0        | 30. 09. 2004.       |
| JAVA SE 6       | 11. 12. 2006.       |
| JAVA SE 7       | 28.07.2011.         |
| JAVA SE 8       | 18.03.2014.         |

Slika-2 Generacije JDK paketa

V1.20

### PREUZIMANJE JDK 7

#### JKD se potpuno besplatno preuzima sa Oracle sajta.

Budući da se JAVA 8 i dalje razvija i dorađuje, JAVA 7 i dalje predstavlja aktuelni standard za razvoj širokog spektra softverskih rešenja. U daljem radu, a sa ciljem formiranja unificiranog alata za razvoj mobilnih aplikacija, prvo će biti demonstrirana instalacija sedme generacije JDK paketa. Prvi korak jeste odlazak na stranicu www.oracle.com i izbor JAVA platforme koja će biti instalirana.

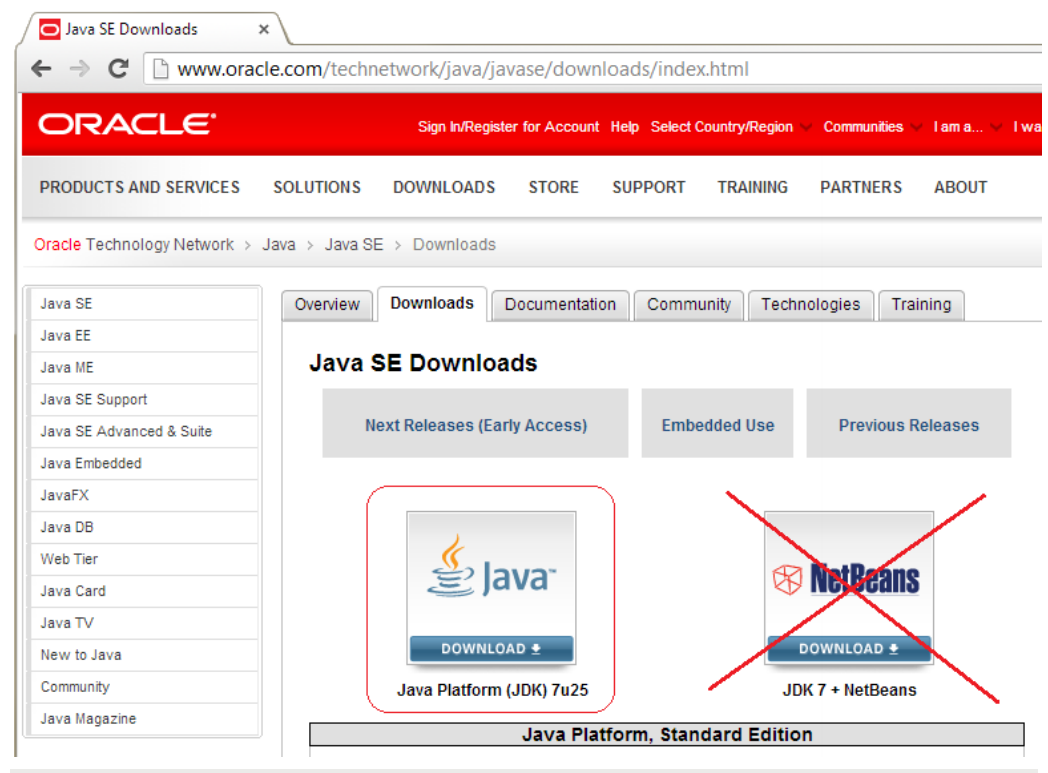

Slika-3 Izbor JAVA platforme za instalaciju

### INSTALACIJA JDK 7

#### Neophodno je izabrati i instalirati verziju JDK koja odgovara verziji OS instaliranog na računaru.

Nakon izbora platforme, neophodno je da se prihvate uslovi licenciranja softvera i da se izabere verzija JDK u zavisnosti od operativnog sistema na kojem se vrši instalacija, a to je prikazano sledećom slikom.

| Java SE Development Kit 7u25                                                                    |           |                                   |  |  |  |  |  |
|-------------------------------------------------------------------------------------------------|-----------|-----------------------------------|--|--|--|--|--|
| You must accept the Oracle Binary Code License Agreement for Java SE to download this software. |           |                                   |  |  |  |  |  |
| Product / File Description                                                                      | File Size | Download                          |  |  |  |  |  |
| Linux x86                                                                                       | 80.38 MB  | 🝷 jdk-7u25-linux-i586.rpm         |  |  |  |  |  |
| Linux x86                                                                                       | 93.12 MB  | 🝷 jdk-7u25-linux-i586.tar.gz      |  |  |  |  |  |
| Linux x64                                                                                       | 81.46 MB  | 🝷 jdk-7u25-linux-x64.rpm          |  |  |  |  |  |
| Linux x64                                                                                       | 91.85 MB  | 🝷 jdk-7u25-linux-x64.tar.gz       |  |  |  |  |  |
| Mac OS X x64                                                                                    | 144.43 MB | 🛓 jdk-7u25-macosx-x64.dmg         |  |  |  |  |  |
| Solaris x86 (SVR4 package)                                                                      | 136.02 MB | 🛓 jdk-7u25-solaris-i586.tar.Z     |  |  |  |  |  |
| Solaris x86                                                                                     | 92.22 MB  | 보 jdk-7u25-solaris-i586.tar.gz    |  |  |  |  |  |
| Solaris x64 (SVR4 package)                                                                      | 22.77 MB  | 보 jdk-7u25-solaris-x64.tar.Z      |  |  |  |  |  |
| Solaris x64                                                                                     | 15.09 MB  | 보 jdk-7u25-solaris-x64.tar.gz     |  |  |  |  |  |
| Solaris SPARC (SVR4 package)                                                                    | 136.16 MB | 보 jdk-7u25-solaris-sparc.tar.Z    |  |  |  |  |  |
| Solaris SPARC                                                                                   | 95.5 MB   | 보 jdk-7u25-solaris-sparc.tar.gz   |  |  |  |  |  |
| Solaris SPARC 64-bit (SVR4 package)                                                             | 23.05 MB  | 보 jdk-7u25-solaris-sparcv9.tar.Z  |  |  |  |  |  |
| Solaris SPARC 64-bit                                                                            | 17.67 MB  | 보 jdk-7u25-solaris-sparcv9.tar.gz |  |  |  |  |  |
| Windows x86                                                                                     | 89.09 MB  | 🛓 jdk-7u25-windows-i586.exe       |  |  |  |  |  |
| Windows x64                                                                                     | 90.66 MB  | jdk-7u25-windows-x64.exe          |  |  |  |  |  |
|                                                                                                 |           |                                   |  |  |  |  |  |

Izabrana je instalacija za 64 bitnu verziju operativnog sistema Windows i pokrenuta je instalacija kao što je prikazano sledećom slikom.

| Java SE Development Kit 7 Update 25 (64-bit) - Setup                                 | X                      |
|--------------------------------------------------------------------------------------|------------------------|
| 👙 Java                                                                               | ORACLE                 |
| Welcome to the Installation Wizard for Java SE Devel                                 | opment Kit 7 Update 25 |
| This wizard will guide you through the installation process for the Kit 7 Update 25. | he Java SE Development |
| The JavaFX SDK is now included as part of the JDK.                                   |                        |
| (                                                                                    | Next > Cancel          |

Slika-5 Instalacija JDK

Slika-4 Izbor JDK za preuzimanje

### INSTALACIJA JDK 7 - NASTAVAK

#### Neophodno je izabrati lokaciju i opcione alate za instalaciju.

Tokom procesa instalacije biće neophodno izvršiti određena podešavanja, poput izbora lokacije na kojoj će biti JDK snimljen, kao i izbora opcionih JDK alata.

| 波 Java SE Development Kit 7 Update 25 (64-bit) - Cust           | om Setup                                                                                                    |
|-----------------------------------------------------------------|----------------------------------------------------------------------------------------------------|
| Select optional features to install from the list below. You ca | ORACLE                                                                                                    |
| This feature will not be available                              | Feature Description<br>The standalone JRE and JavaFX<br>runtime. Any application can use<br>this JRE. It registers the Java<br>Pluo-in and Java Web Start with<br>rd drive.<br>installed on local hard drive. |
| Install to:<br>C:\Program Files\Java\jdk1.7.0_25\               | Change                                                                                                    |
| < Back                                                          | Next > Cancel                                                                                                    |

Slika-6 Izbor lokacije na kojoj će JDK biti instaliran

Opcioni alati biraju se iz ponuđenih instalacionih menija, instalacija se nastavlja (sledeća slika) i nakon malo vremena dobija se poruka da je instalacija JAVA paketa uspešno obavljena.

| 🚽 Java SE Development Kit 7 Update 25 (64-bit) - Custo                                                                                                    | m Setup                                                                                                    |  |  |  |  |  |  |
|----------------------------------------------------------------------------------------------------|----------------------------------------------------------------------------------------------------|--|--|--|--|--|--|
| 👙 Java <sup>.</sup>                                                                                                    | ORACLE                                                                                                    |  |  |  |  |  |  |
| Select optional features to install from the list below. You can change your choice of features after<br>installation by using the Add/Remove Programs utility in the Control Panel |                                                                                                    |  |  |  |  |  |  |
| Development Tools<br>Source Code<br>Public JRE                                                                                                    | Feature Description<br>Java SE Development Kit 7<br>Update 25 (64-bit), including the<br>JavaFX SDK, a private JRE and a<br>private JavaFX runtime. This will<br>require 300MB on your hard<br>drive. |  |  |  |  |  |  |
| Install to:<br>C:\work\programs\jdk1.7.0_25\                                                                                                    | Change                                                                                                    |  |  |  |  |  |  |
| < Back                                                                                                    | Next > Cancel                                                                                                    |  |  |  |  |  |  |

V1.20

#### Slika-7 Izbor opcionih JAVA alata

# PODEŠAVANJE JDK NA RAČUNARU

### Neophodno je JAVU obezbediti dostupnom iz bilo kojeg direktorijuma na računaru.

Sledeći korak je veoma važan, neophodno je JAVU obezbediti dostupnom iz bilo kojeg direktorijuma na računaru. To se postiže podešavanjem sistemskih varijabli. Klikom na My Computer, zatim Properties, pa Advanced System Settings i Enviroment Variables, otvara se prozor u kojem će biti izvršena navedena podešavanja. Sada se definiše jedna sistemska promenljiva po imenu JAVA\_HOME čija će vrednost biti putanja do JDK foldera. Nakon toga iz liste postojećih varijabli, bira se varijabla PATH u okviru koje je neophodno dodati sledeći string ;%JAVA\_HOME%/bin kojim je određena putanja do JAVA prevodioca. Navedeno je prezentovano sledećom slikom.

| You must be logged on as an Administrator to make most of these changes.                   |                                                                                                    |
|--------------------------------------------------------------------------------------------|----------------------------------------------------------------------------------------------------|
| Defemance                                                                                  |                                                                                                    |
| renomance                                                                                  |                                                                                                    |
| Visual effects, processor scheduling, memory usage, and virtual memory                     |                                                                                                    |
| Settings                                                                                   |                                                                                                    |
| Liser Profiles                                                                             |                                                                                                    |
| Desktop settings related to your logon                                                     | User variables for bozo                                                                                                    |
| Settings                                                                                   | Variable Value                                                                                                    |
|                                                                                            | TEMP %USERPROFILE%\AppData\Local\Temp                                                                                                    |
| Startup and Recovery                                                                       | TMP %USERPROFILE%\AppData\Local\Temp                                                                                                    |
| Cations                                                                                    |                                                                                                    |
| John January 1997                                                                          | New Edit Delete                                                                                                    |
|                                                                                            |                                                                                                    |
| Environment Variables                                                                      | System variables                                                                                                    |
| Environment Variables                                                                      | System variables<br>Variable Value                                                                                                    |
| Environment Variables                                                                      | System variables<br>Variable Value<br>PROCESSOR_A AMD64                                                                                                    |
| Environment Variables OK Cancel Apply                                                      | System variables Variable Variable Variable Value PROCESSOR_LA AMD64 PROCESSOR_LD Intel64 Family 6 Model 58 Stepping 9, G                                   |
| Environment Variables                                                                      | System variables Variable Variable Variable Value PROCESSOR_L AMD64 PROCESSOR_L Intel64 Family 6 Model 58 Stepping 9, G PROCESSOR_E 309                     |
| Environment Variables OK Cancel Apply New System Variable                                  | System variables Variable Variable Variable Value PROCESSOR_A AMD64 PROCESSOR_ID Intel64 Family 6 Model 58 Stepping 9, G PROCESSOR_IE 6 PROCESSOR_R 3809    |
| Environment Variables OK Cancel Apply New System Variable                                  | System variables Variable Variable Value PROCESSOR_L AMD64 PROCESSOR_E PROCESSOR_E PROCESSOR_E A09 New Edit Delete                                          |
| Environment Variable<br>OK Cancel Apply<br>New System Variable<br>Variable name: JAVA_HOME | System variables Variable Variable Variable PROCESSOR_L AMD64 PROCESSOR_L PROCESSOR_LE 6 PROCESSOR_R 3a09 New Edit Delete                                   |
|                                                                                            | System variables Variable Variable Variable Value PROCESSOR_L AMD64 PROCESSOR_LE 6 PROCESSOR_LE 6 PROCESSOR_LE 6 PROCESSOR_R 3009 New Edit Delete OK Cancel |
|                                                                                            | System variables Variable Variable Variable Value PROCESSOR_L AMD64 PROCESSOR_LE 6 PROCESSOR_LE 6 PROCESSOR_R 309 New Edit Delete OK Cancel                 |
| Environment Variables                                                                      | System variables<br>Variable Value<br>PROCESSOR A., AMD64                                                                                                   |

Slika-8 Podešavanje JDK sistemskih varijabli

## PROVERA KONKRETNOSTI JDK INSTALACIJE.

#### U MS DOS-u se proverava konkretnost instalacije JAVA paketa.

Na samom kraju neophodno je proveriti da li je JAVA stvarno dostupna iz bilo kojeg foldera. Otvaranjem MS DOS Command Prompt i kucanjem instrukcije java –version vrši se provera. Ukoliko se na ekranu ispiše instalirana verzija, zadatak je uspešno obavljen (sledeća slika), u suprotnom biće ispisan komentar 'java' is not recognized as an internal or external command, operable program or batch file.

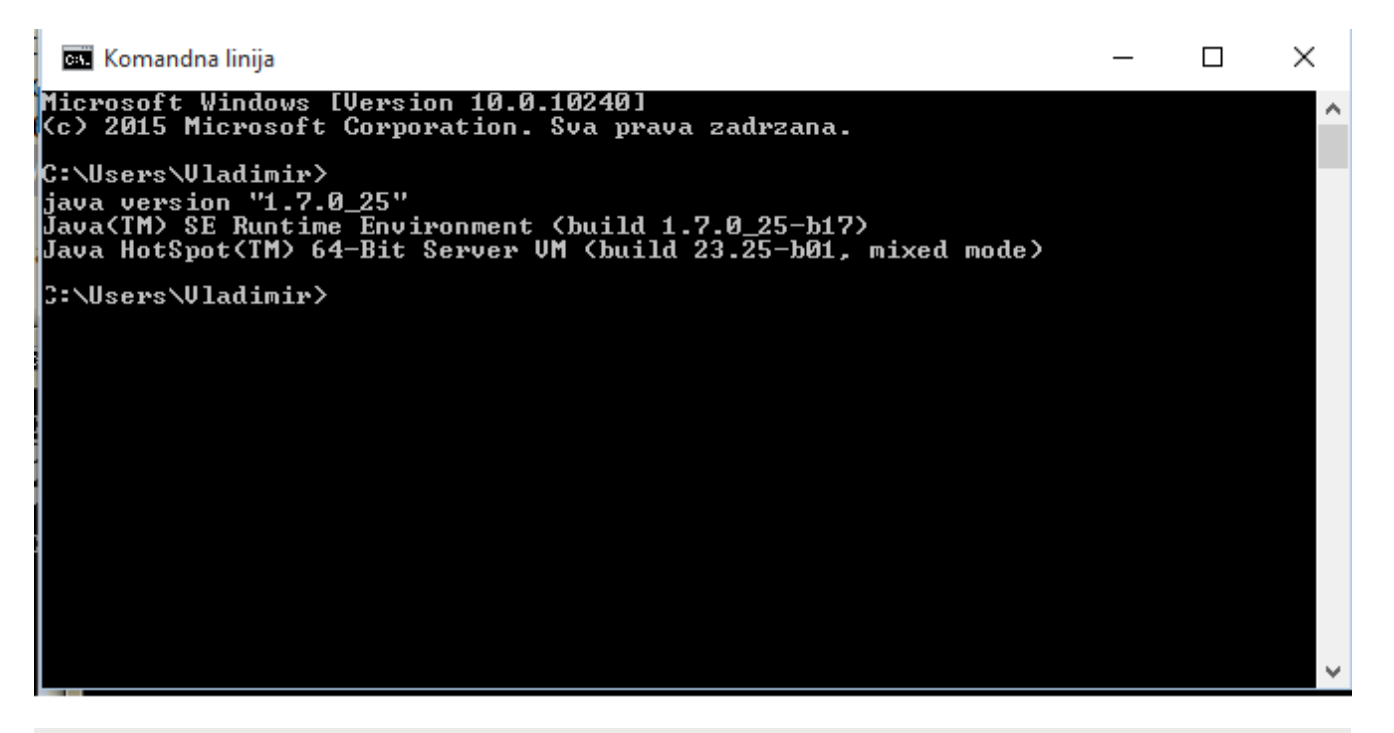

Slika-9 Provera uspešnosti JDK instalacije

### ANDROID SDK

#### Android SDK sadrži debager, emulator, dokumentaciju, primere koda i uputstva.

Pored JDK paketa, najvažniji softver koji je neophodno preuzeti je *Android SDK*. U okviru ovog paketa nalaze se debager, emulator, dokumentacija, primeri koda i uputstva. Odlaskom na web stranicu <u>http://developer.android.com/intl/vi/sdk/installing/index.html</u> i izborom opcije *STAND-ALONE SDK TOOLS*, iz menija, *Instaling The SDK*, vrši se preuzimanje instalacionog paketa za Android SDK.

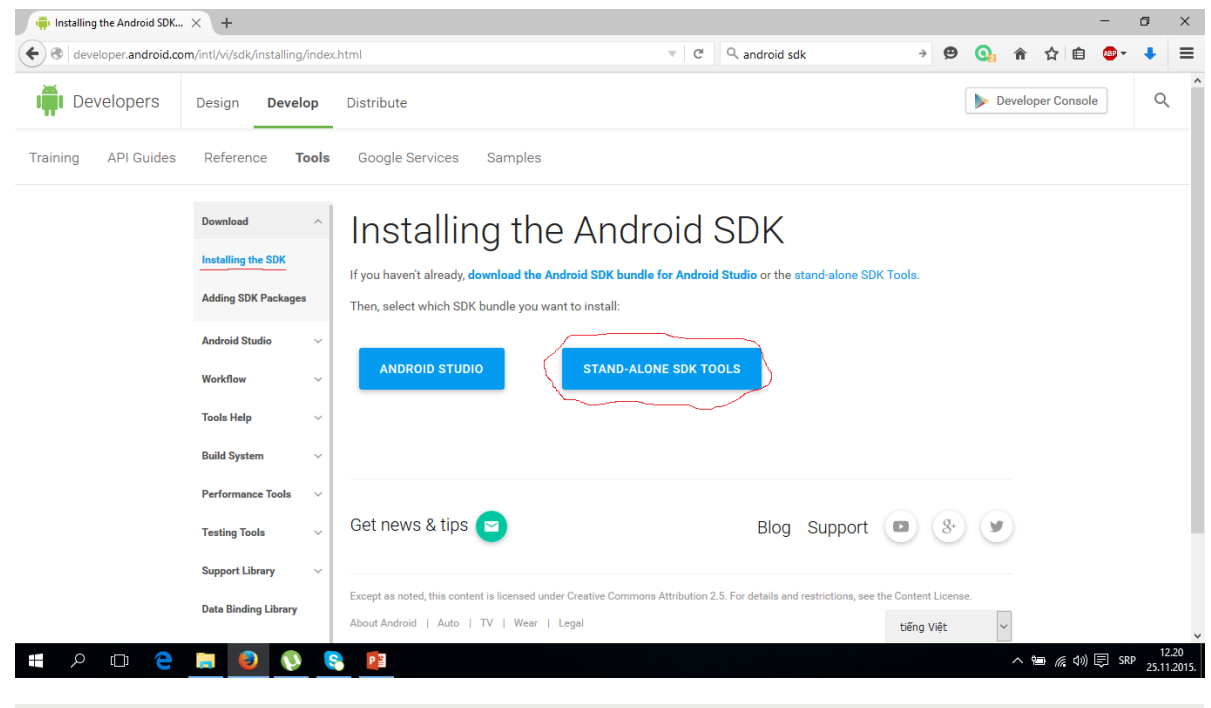

Slika-10 Preuzimanje Android SDK

### ANDROID SDK - INSTALACIJA

#### Android SDK može biti preuzet na dva načina: kao .zip paket ili spakovan u Windows Installer.

Sledeće aktivnosti podrazumevaju pokretanje instalacije, izbor lokacije na kojoj će paket Android SDK biti instaliran, kao i obavljanje konačnih podešavanja da bi sve funkcionisalo kako je očekivano. Android SDK može biti preuzet na dva načina: kao .zip paket ili spakovan u Windows Installer. U prvom slučaju neophodno je raspakovati arhivu na željenoj lokaciji i izvršiti podešavanja sistemskih varijabli, kao u slučaju sa JAVA JDK. Ako se preuzme Android SDK sa Windows Installerom ova podešavanja će biti izvršena automatski (sledeća slika).

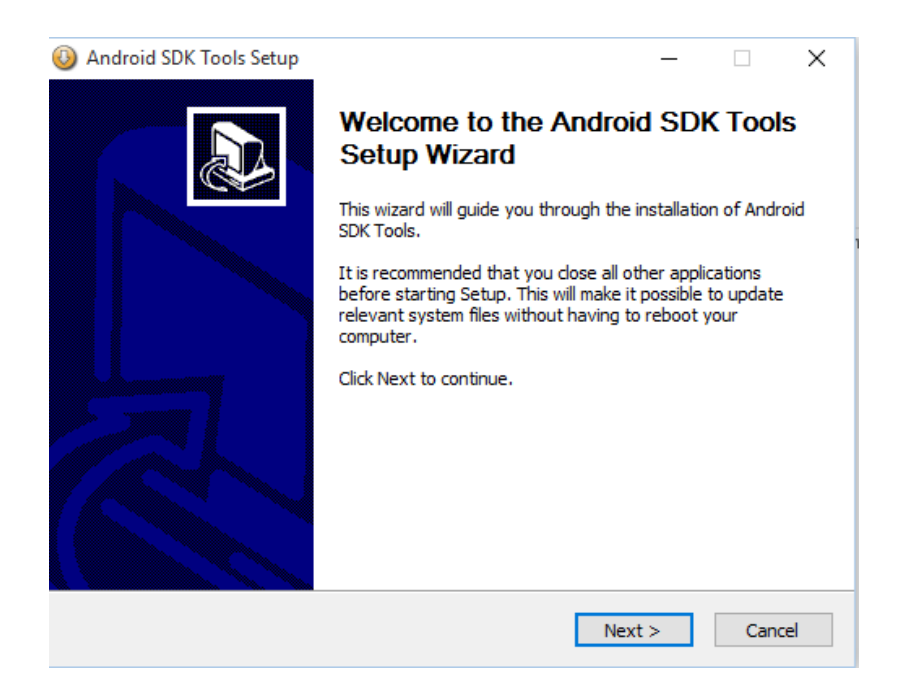

Slika-11 Instalacija Android SDK

### ANDROID SDK – IZBOR JDK I INSTALACIONOG FOLDERA

#### Android SDK se vezuje za instalirani JAVA JDK paket.

U sledećem koraku instalacija prepoznaje instaliranu verziju JAVA JDK za koju vezuje instalaciju Android SDK. Klikom na Next instalacija se nastavlja.

Android SDK Tools Setup × 🚯 Android SDK Tools Setup  $\times$ Java SE Development Kit Choose Install Location Detect whether Java SE Development Kit is installed. Choose the folder in which to install Android SDK Tools. Android SDK relies on the Java SE Development Kit (JDK). Setup will install Android SDK Tools in the following folder. To install in a different folder, click Java SE Development Kit (JDK) version 1.7 has been found. Browse and select another folder. Click Next to continue. Location: C:\Program Files\Java\jdk1.7.0\_79\bin\java.exe Destination Folder C: \Android \android-sdk Browse... Space required: 284.3MB Space available: 80.7GB Nullsoft Install System v14-Aug-2015.cvs Nullsoft Install System v14-Aug-2015.cvs < Back Next > Cancel < Back Next > Cancel Slika-13 Izbor lokacije za instalaciju Android SDK Slika-12 Povezivanje JAVA JDK i Android SDK

Dalje, neophodno je izabrati lokaciju na hard disku gde će biti

instaliran Android SDK paket. Izborom lokacije i SDK opcionih

alata kompletira se instalacija.

29.07.2015 © UNIVERZITET METROPOLITAN, Beograd / Kopiranje i umnožavanje nije dozvoljeno / Sva prava su zadržana. V1.20

## KONFIGURISANJE ANDROID SDK MENADŽERA

#### Android SDK menadžer upravlja različitim verzijama Android SDK-a instaliranim na računaru.

Pokretanjem instaliranog Android SDK menadžera prikazuje se lista stavki koje su trenutno instalirane na računaru, kao i onih koje su dostupne za naknadnu instalaciju. Izborom iz liste moguće je instalirati dodatne alate, dokumentaciju i platforme koji će biti korišćeni u konkretnim softverskim projektima. Ovde je bitno napomenuti da je svaka verzija Android operativnog sistema određena vlastitim API (Application Programming Interface) nivoom: Android 6 je API nivoa 23, Android 5.1.1 je API nivoa 22, Android 4.4.2 je API nivoa 19 itd. Za svaki API nivo postoje dve platforme:

- SDK platforma;
- Google API interfejs.

Google API interfejs proširuje SDK funkcionalnostima koji omogućavaju rad sad sa Google servisima, poput Google Maps biblioteka i sl.

Sledećom slikom prikazan je izbor za instalaciju iz Android SDK menadžera. Prihvatanjem uslova licenciranja pokreće se instalacija. Po završetku instalacije biće neophodno restartovati ADB (Android Debug Bridge) što će biti i traženo Prihvatanjem završava se instalacija izabranih alata.

| ickages                                      |     |          | 1             |
|----------------------------------------------|-----|----------|---------------|
| 🛉 Name                                       | API | Rev.     | Status        |
| 🖉 🗖 Tools (Preview Channel)                  |     |          |               |
| 🗌 🥓 Android SDK Platform-tools               |     | 23.1 rc1 | Not installed |
| 🔽 🔁 Android 6.0 (API 23)                     |     |          |               |
| Documentation for Android SDK                | 23  | 1        | Not installed |
| 🖂 🊎 SDK Platform                             | 23  | 2        | Not installed |
| 🖂 👗 Samples for SDK                          | 23  | 2        | Not installed |
| 🔽 🌃 Android TV ARM EABI v7a System Image     | 23  | 2        | Not installed |
| 🗹 🌃 Android TV Intel x86 Atom System Image   | 23  | 2        | Not installed |
| 🗹 🌃 Android Wear ARM EABI v7a System Image   | 23  | 1        | Not installed |
| 🖂 📑 Android Wear Intel x86 Atom System Image | 23  | 1        | Not installed |
| ARM EABI v7a System Image                    | 23  | 3        | Not installed |
| Intel x86 Atom_64 System Image               | 23  | 5        | Not installed |
| Intel x86 Atom System Image                  | 23  | 5        | Not installed |
| Google APIs                                  | 23  | 1        | Not installed |
| Google APIs ARM EABI v7a System Image        | 23  | 7        | Not installed |
| Google APIs Intel x86 Atom_64 System Image   | 23  | 9        | Not installed |
| Google APIs Intel x86 Atom System Image      | 23  | 9        | Not installed |
| Sources for Android SDK                      | 23  | 1        | Not installed |
| Android 5.1.1 (API 22)                       |     |          |               |
| Android 5.0.1 (API 21)                       |     |          |               |
| Android 4.4W.2 (API 20)                      |     |          |               |
| Android 4.4.2 (API 19)                       |     |          |               |
| Android 4.3.1 (API 18)                       |     |          |               |
| Android 4.2.2 (API 17)                       |     |          |               |
| Android 4.1.2 (API 16)                       |     |          |               |
| Android 4.0.3 (API 15)                       |     |          |               |
| Android 2.3.3 (API 10)                       |     |          |               |
|                                              |     |          |               |

Slika-14 Izbor alata iz Android SDK menadžera

### ECLIPSE IDE

#### Eclipse IDE je nazastupljenije razvojno okruženje u industriji softvera.

U daljem radu neophodno je obezbediti razvojno okruženje koje će omogućiti primenu svih navedenih tehnologija i alata. Za razvoj Android aplikacija najčešće se koristi Eclipse IDE (eng. Integrated Development Environment). Eclipse je mnogo više od JAVA IDE – radi se o platformi za razvoj i pokretanje radnih okruženja za različite namene koje nisu ograničene samo na programiranje (mada takvih ima najviše). Najkvalitetnija osobina Eclipse-a jeste proširivost koja se ogleda u preuzimanju različitih dodataka (eng. plug-in) kojima kvalitet razvoja softvera dobija novu dimenziju. Pored podrške JAVA programskom jeziku, Eclipse može da se koristi kao razvojna podrška za druge programske jezike poput: C, C++, Ada, Python itd.

Za razvoj Android aplikacija neophodno je da se sa lokacije eclipse.org/downloads/ preuzme arhiva koja odgovara operativnom sistemu instaliranom na računaru. Jednostavnim raspakivanjem i pozivanjem datoteke eclipse.exe, Eclipse IDE razvojno okruženje se pokreće. Nakon pokretanja biće još neophodno odabrati lokaciju radnog prostora (workspace) gde će biti čuvani svi projekti na kojima će se raditi.

Eclipse je takođe prošao kroz brojne evolucije i ovde će biti govora o najnovijoj verziji Eclipse IDE pod nazivom MARS. Neophodno je, na kraju, povezati Eclipse sa instaliranim JAVA JDK paketom, navigacijom kroz menije Window – Preferences – Java – Instaled JREs (sledeća slika):

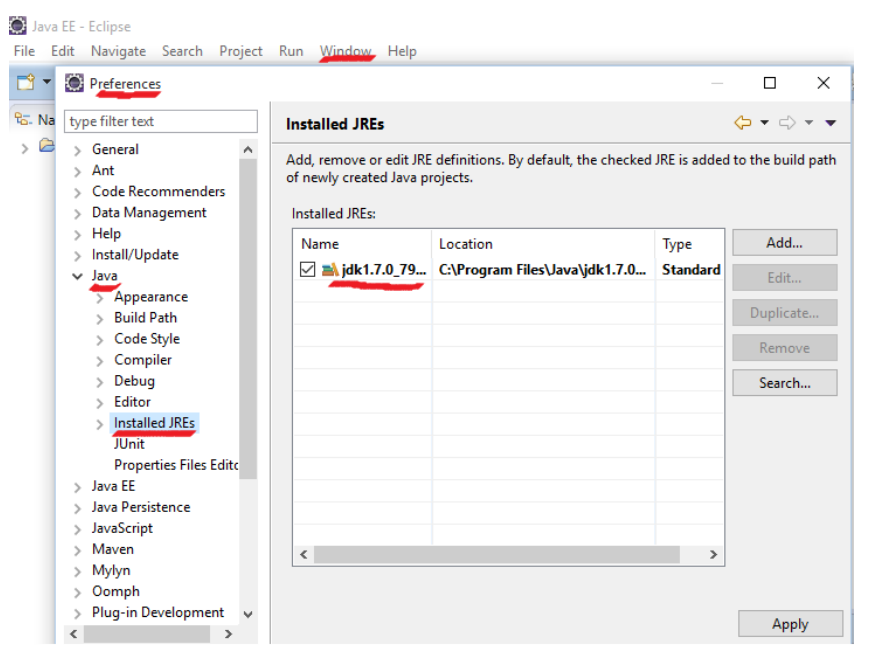

Slika-15 Povezivanje Eclipse IDE sa JDK

### ANDROID DEVELOPMENT TOOLS (ADT)

#### ADT je dodatak za Eclipse IDE za razvoj mobilnih aplikacija.

Da bi bilo omogućeno razvijanje Android mobilnih aplikacija neophodno je instaliranom Eclipse IDE razvojnom okruženju priključiti dodatak pod imenom Android Development Tools. Ovim proširenjem omogućen je razvoj mobilnih aplikacija ali i kvalitetnije identifikovanje i otklanjanje grešaka nastalih tokom procesa programiranja. Dodatak ADT omogućava da se kroz Eclipse IDE uradi neki od sledećih zadataka:

- · Kreiranje novog Android projekta;
- Upotreba Android emulatora;
- Upravljanje greškama;
- Preslikavanje Android aplikacija u Android pakete (APK);
- Kreiranje digitalnih sertifikata APK paketa.

Instalacija ADT je jednostavna. U Eclipse IDE bira se meni Help, a zatim se bira opcija Install New Software. U ponuđenom okviru za dijalog neophodno je uneti sledeći string <u>https://dl-</u> <u>ssl.google.com/android/eclipse</u> koji odgovara URL-u sa kojeg se poziva instalacija ADT. Klikom na dugme *Next* pokreće se instalacija i ADT se integriše u Eclipse IDE. Navedeno je ilustrovano sledećom slikom.

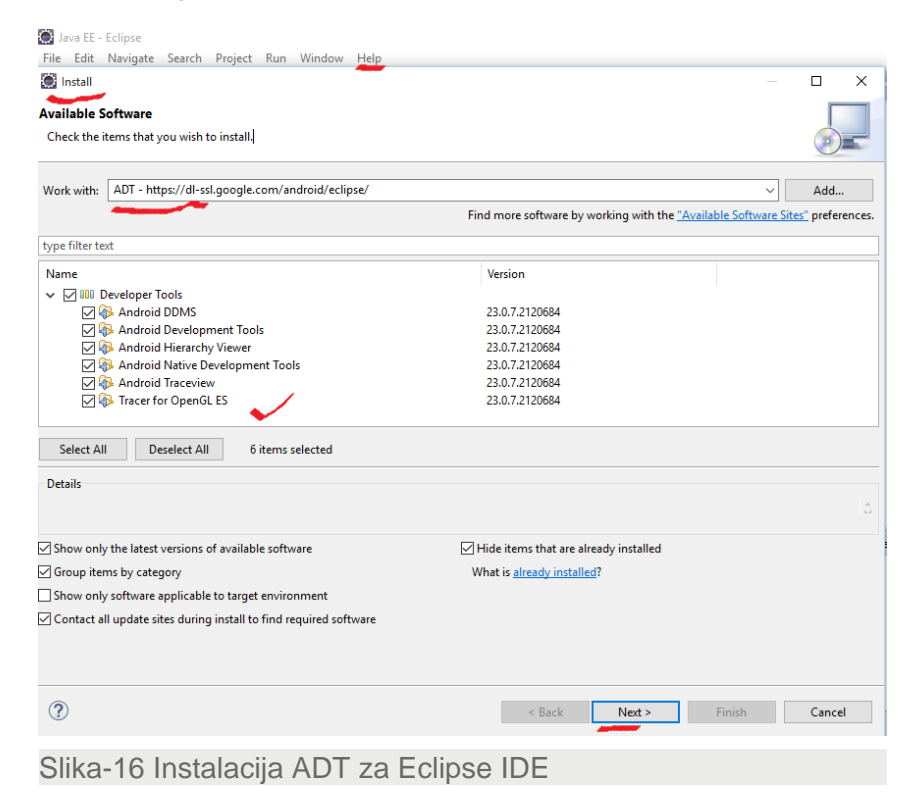

### KREIRANJE ANDROID VIRTUELNOG UREÐAJA

#### AVD je instanca emulatora koja omogućava modeliranje realnog Android uređaja.

Pod AVD-om podrazumeva se instancu emulatora, koja modeluje neki stvarni Android uređaj. Svaki AVD sadrži parametre koji ga opisuju – hardverski profil uređaja, verzija Androida koja je instalirana u emulatoru, kao i veličina SD kartice koju emulator poseduje.

Moguće je napraviti veći broj AVD-ova za testiranje aplikacija na više različitih konfiguracija. Android aplikacije se mogu testirati direktno na android telefonu (ili tabletu), ali osnovna prednost korišcenja AVD je što je moguće raditi testove da bi se proveril0 kako se aplikacija ponaša na uređajima sa različitim sposobnostima i na raznim verzijama Androida.

Android virtuelni uređaj se kreira u nekoliko koraka:

 U Eclipse IDE razvojnom okruženju bira se opcija AVD Manager iz menija Window.

New Window New Editor Hide Toolbar Open Perspective Þ Show View Customize Perspective... Save Perspective As... Reset Perspective... Close Perspective Close All Perspectives Navigation Android SDK Manager Ū -Android Virtual Device Manager 3 Run Android Lint  $\checkmark$ Preferences

Navedeno je prikazano sledećom slikom.

Slika-1 Otvaranje AVD menadžera

### DEFINISANJE KONKRETNOG AVD

#### Klikom na New počinje kreiranje nove AVD instance.

U okviru Menadžera neophodno je kliknuti na New da bi bila kreirana nova AVD instancu (sledeća slika).

| 🕖 Edit Android Virtu                         | al Device (AVD)                            |  |  |  |  |  |
|----------------------------------------------|--------------------------------------------|--|--|--|--|--|
| AVD Name:                                    | TelefonJB                                  |  |  |  |  |  |
| Device:                                      | 3.7" WVGA (480 × 800: hdpi)                |  |  |  |  |  |
| Target:                                      | Google APIs (Google Inc.) - API Level 17 🔹 |  |  |  |  |  |
| CPU/ABI:                                     | ARM (armeabi-v7a)                          |  |  |  |  |  |
| Keyboard:                                    | Hardware keyboard present                  |  |  |  |  |  |
| Skin:                                        | Display a skin with hardware controls      |  |  |  |  |  |
| Front Camera:                                | None                                       |  |  |  |  |  |
| Back Camera:                                 | None                                       |  |  |  |  |  |
| Memory Options:                              | RAM: 512 VM Heap: 32                       |  |  |  |  |  |
| Internal Storage:                            | 200 MiB •                                  |  |  |  |  |  |
| SD Card:                                     |                                            |  |  |  |  |  |
|                                              | ◎ Size: MiB ▼                              |  |  |  |  |  |
|                                              | © File: Browse                             |  |  |  |  |  |
|                                              |                                            |  |  |  |  |  |
| Emulation Options:                           | Snapshot Vse Host GPU                      |  |  |  |  |  |
| Override the existing AVD with the same name |                                            |  |  |  |  |  |
|                                              |                                            |  |  |  |  |  |
|                                              |                                            |  |  |  |  |  |
|                                              | OK Cancel                                  |  |  |  |  |  |

Slika-2 Kreiranje nove AVD instance

### DEFINISANJE KONKRETNOG AVD

### Za svaki AVD neophodno je podesiti odgovarajuće parametre.

Podešavaju se sledeći parametri:

AVD Name: Ime po kome se raspoznaje ova instancu (telefonJB)

Device: Tip uređaja koji se emulira.

Target: Ovde se bira verziju Androida koja će biti emulirana. Moguće je izabrati samo one verzije za koje je instaliran API u okviru <u>SDK Menadžera</u>. Ako pored verzije stoji Google API, znači da će u emulatoru biti dostupni i neki guglovi servisi (kao na primer Google Maps), a u suprotnom biće emuliran 'čist' Android.

Keyboard: Daje mogućnost korišćenja fizičke tastature u okviru emulatora. U suprotnom će za svako tekst polje iskakati virtuelna tastatura koja se koristi pomoću miša.

Skin: Obezbeđuje okvir sa standardnim android tasterima (Back, Home, Menu) kada se pokrene AVD.

Front Camera i Back Camera: Ako se izabere veb kamera oponaša kameru telefona.

Memory Options: Preporučljivo je da bude bar 512Mb RAM (deo ovoga će zauzeti sam Android sistem), a VM Heap će biti zadržan na vrednosti 32.

Internal Storage: Definiše vrednost za kapacitet internog skladišta memorije (za početak 200 MB će biti dovoljno).

SD Card: Definiše vrednost za kapacitet eksternog skladišta memorije.

Emulation Options: Izaborom Use Host GPU emulator će raditi brže.

### AVD POKRETANJE

#### Kreiran Android emulator koristi se za testiranje aplikacija.

Klikom na OK biće kreiran Android Emulator, i u okviru AVD Menadžera, klikom na Start pa na Launch biće pokrenut (sledeća slika). Sada je sve spremno za kreiranje prve Android aplikacije.

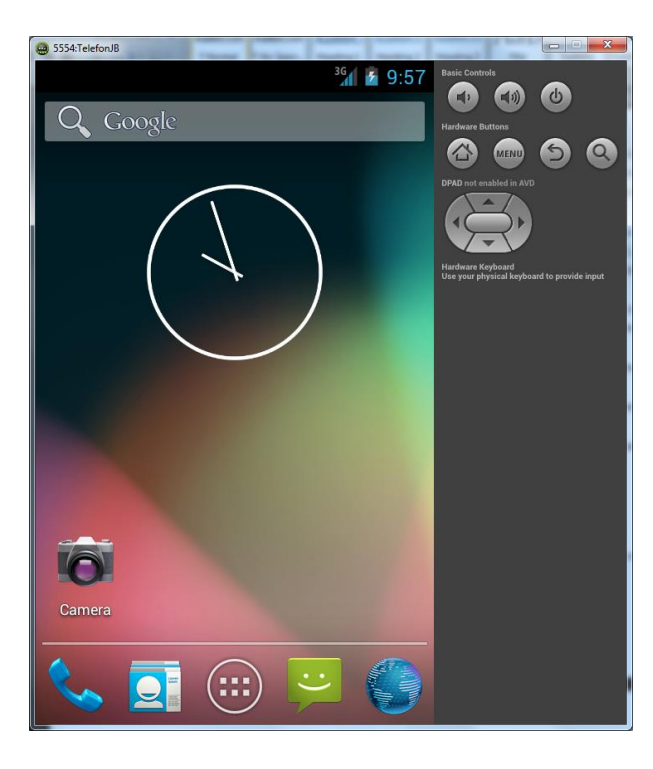

Slika-3 Kreirana AVD instanca

### PRVA ANDROID APLIKACIJA

#### Android aplikacije imaju formu projekata.

Razvoj svake Android aplikacije započinje pokretanjem Eclipse IDE razvojnog pkruženja. Nakon toka iz menija *File,* bira se opcija *New,* za zatim *Project.* 

| File  | Edit    | Navigate      | Search    | Project  | Run    | Window | Heln        |          |                                |        |
|-------|---------|---------------|-----------|----------|--------|--------|-------------|----------|--------------------------------|--------|
| . IIC | New     | . ta ngute    | scaren    | . reject | - carr | Alt    | t+Shift+N > |          | JPA Project                    |        |
|       | Open f  | ile           |           |          |        |        |             | <u></u>  | EJB Project                    |        |
|       | Close   |               |           |          |        |        | Ctrl+W      |          | Connector Project              |        |
|       | Close / | AII           |           |          |        | Ctrl   | +Shift+W    | Ċ        | Enterprise Application Project |        |
|       | Cauca   |               |           |          |        |        | Ctrl. C     | R        | Application Client Project     |        |
|       | Save A  | -             |           |          |        |        | Cui+5       | ß        | Maven Project                  |        |
|       | Save A  | 5<br>II       |           |          |        | Ct     | rl+Shift+S  | ۵        | Dynamic Web Project            |        |
|       | Bevert  |               |           |          |        | Ct     | 11+511111+5 | <u>ژ</u> | Static Web Project             |        |
|       | Reven   |               |           |          |        |        |             | Ľ        | Project                        |        |
|       | Move.   |               |           |          |        |        |             | <b>1</b> | Session Bean (EJB 3.x)         |        |
|       | Renam   | ie            |           |          |        |        | F2          | 5        | Message-Driven Bean (EJB 3.x)  |        |
| \$    | Refrest | ו<br>–        |           |          |        |        | F5          | ⊿        | Web Service                    |        |
|       | Conve   | rt Line Delii | miters To |          |        |        | >           | Ċ        | Folder                         |        |
| 8     | Print   |               |           |          |        |        | Ctrl+P      | Ľ        | File                           |        |
|       | Switch  | Workspace     | 2         |          |        |        | >           | ഭ        | Servlet                        |        |
|       | Restart | :             |           |          |        |        |             |          | Example                        |        |
| 2     | Import  |               |           |          |        |        |             | 2        | Other                          | Ctrl+N |
| 2     | Export. |               |           |          |        |        |             |          |                                |        |

Nakon klika na opciju *Project* otvara se prozor u kojem se, u meniju *Android,* bira opcija *Android Project*.

| 💽 New Project                                            |    |        | Ś |
|----------------------------------------------------------|----|--------|---|
| Select a wizard<br>Create an Android Application Project |    |        |   |
| Wizards:                                                 |    |        |   |
| type filter text                                         |    |        |   |
|                                                          |    |        |   |
| ? < Back Next > Finis                                    | ;h | Cancel |   |
|                                                          |    |        |   |

Slika-5 Izbor opcije Android projekat

Slika-4 Novi Android projekat

🖉 Java FF - Eclipso

#### 29.07.2015 © UNIVERZITET METROPOLITAN, Beograd / Kopiranje i umnožavanje nije dozvoljeno / Sva prava su zadržana.

V1.20 24

### KREIRANJE ANDROID PROJEKTA

### Svi fajlovi čuvaju se u folderu projekta.

U sledećem koraku neophodno je dodeliti naziv projektu, aplikaciji i paketu koji će čuvati dokumentaciju projekta. Takođe, biće izabran i API koji odgovara verziji Android operativnog sistema za koju se aplikacija razvija. U konkretnom slučaju ciljni API je verzija Android 4.4 KitKat, kompajliranje će biti obavljeno najnovijom verzijom za Android 6.0 (sledeća slika). Ključne informacije o aplikaciji su sledeće:

Naziv projekta: PrvaAdroidAplikacija;

Naziv aplikacije: PrvaAdroidAplikacija;

Naziv paketa: com.Metropolitan.prvaadroidaplikacija.

Klikom na Finish završavaju se inicijalna podešavanja i Eclipse IDE je spreman za razvoj prve Android aplikacije,

| 💓 New Android Application                                                                              | n                                                                                                    |              |               | ×              |
|----------------------------------------------------------------------------------------------------|----------------------------------------------------------------------------------------------------|--------------|---------------|----------------|
| New Android Applicatio                                                                                 | 'n                                                                                                    |              |               |                |
| Creates a new Android Ap                                                                               | plication                                                                                                    |              | 5             |                |
| Application Name:                                                                                      | PrvaAdroidAplikacija                                                                                                    |              |               |                |
| Project Name:                                                                                          | PrvaAdroidAplikacija                                                                                                    |              |               |                |
| Package Name: 🛙                                                                                        | com.Metropolitan prva adroida plikacija                                                                                                    |              |               |                |
| Minimum Required SDK:0                                                                                 | API 8: Android 2.2 (Froyo)                                                                                                    | ~            |               |                |
| Target SDK:                                                                                            | API 21: Android 4.X (L Preview)                                                                                                    | ~            |               |                |
| Compile With:                                                                                          | API 23: Android 6.0                                                                                                    | $\sim$       |               |                |
| Theme: 🛙                                                                                               | Holo Light with Dark Action Bar                                                                                                    | $\sim$       |               |                |
| The package name m<br>It is typically not show<br>multiple versions of th<br>This is typically the ret | ust be a unique identifier for your application.<br>In to users, but it *must* stay the same for the lifetime of yo<br>e same application are considered the "same app".<br>/erse domain name of your organization plus one or more a | our applicat | tion; it is h | ow<br>, and it |
| ?                                                                                                    | < Back Next > Fir                                                                                                    | nish         | Canc          | el             |
|                                                                                                    |                                                                                                    |              |               |                |

Slika-6 Aplication Info

### Navedeno je prikazano sledećom slikom.

### ACTIVITY\_MAIN.XML DATOTEKA

#### Korisnički interfejs aplikacije definisan je activity\_main.xml datotekom.

Sada je pažnju neophodno usmeriti na panel pod nazivom Project Explorer U Eclipse integrisanom razvojnom okruženju. U res/layout folderu dvostrukim klikom bira se datoteka pod imenom activity\_main.xml. Ova datoteka definiše korisnički interfejs aplikacije.

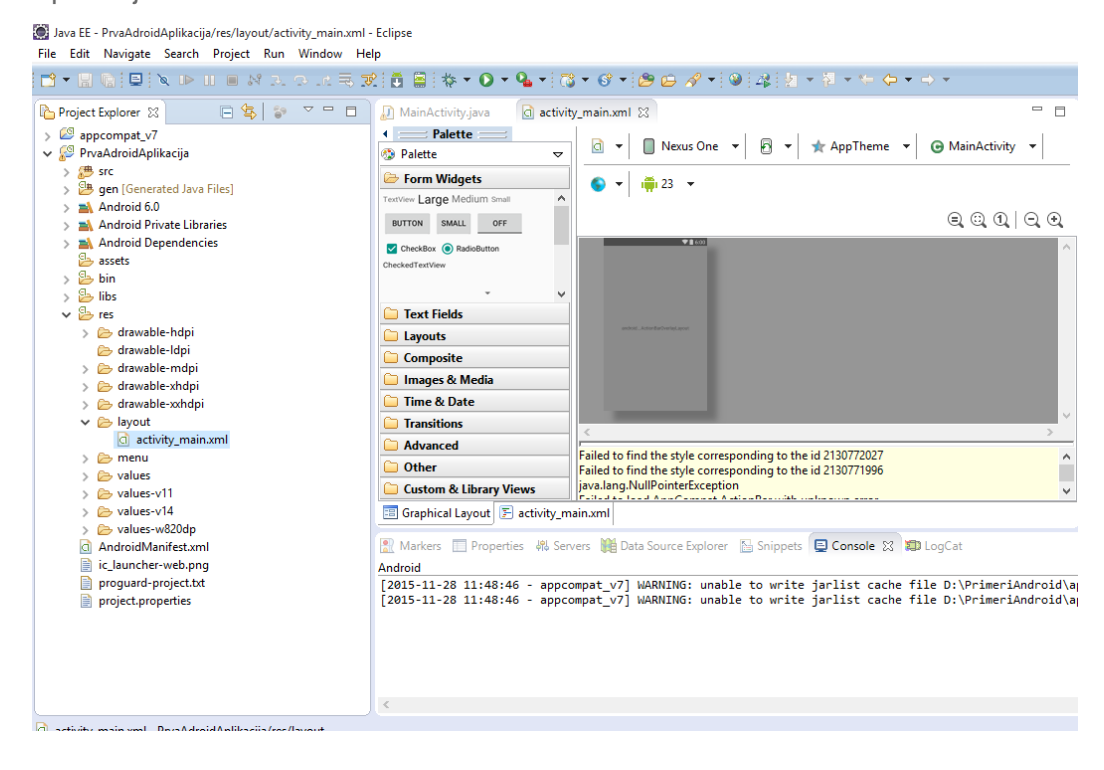

Slika-7 izbor datoteke activity\_main.xml

29.07.2015 © UNIVERZITET METROPOLITAN, Beograd / Kopiranje i umnožavanje nije dozvoljeno / Sva prava su zadržana.

### ACTIVITY\_MAIN.XML DATOTEKA - PRIMER

# Inicijalni kod datoteka moguće je korigovati dodavanjem novih komponenata korisničkog interfejsa.

Inicijalni kod datoteke activity\_main.xml sledi ispod:

activity\_main.xml 🛛 🗋 strings.xml MainActivity.java KLinearLayout xmlns:android="http://schemas.android.com/apk/res/android" xmlns:tools="http://schemas.android.com/tools" 2 3 android:orientation="vertical" 4 android:layout width="match parent" 5 android:layout height="match parent" 6 android:paddingBottom="@dimen/activity vertical margin" 7 android:paddingLeft="@dimen/activity horizontal margin" 8 android:paddingRight="@dimen/activity\_horizontal\_margin" 9 android:paddingTop="@dimen/activity\_vertical\_margin" tools:context=".MainActivity" > 10 11 12 <TextView 13 android:layout\_width="wrap\_content" 14 android:layout height="wrap content" <u>15</u> 16 android:text="@string/app name" /> </LinearLayout>

Slika-8 activity\_main.xml inicijalni kod

Sada je moguće ubaciti i neke vlastite korekcije. Neka to bude još malo teksta i jedno dugme. Ispod prvog xml taga <TextView.../>, a pre završnog taga </LinearLayout>, može se ubaciti sledeći kod:

#### <TextView

```
android:layout_width="wrap_content"
android:layout_height="wrap_content"
android:text="Naša prva Android aplikacija!!!" />
<Button
android:layout_width="wrap_content"
android:layout_height="wrap_content"
android:text="Jedan klik za početak" />
```

Slika-9 Dodavanje koda u xml datoteku

## PREVOĐENJE I DEMONSTRACIJA PRIMERA

# Nakon snimanja projekta, izborom Run As (Android Application) emulatorom se startuje kreirana aplikacija.

Sada je moguće pristupiti prevođenju i testiranju kreirane aplikacije. Prvo je neophodno snimiti projekat, npr sa ctrl+s, za zatim desnim klikom na naziv projekta selektovati Run As, pa Android Application.

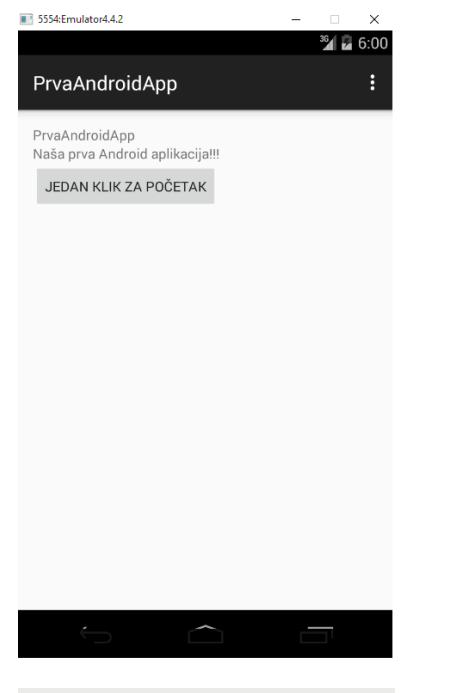

Slika-10 Pokretanje prve aplikacije na emulatoru

Emulator koji je kreiran simulira rad uređaja na KitKat Androidu i definisan je na način prikazan sledećom slikom.

| 💭 Edit Android Vir | tual Device (AVD)                 |
|--------------------|-----------------------------------|
| AVD Name:          | Emulator4.4.2                     |
| Device:            | Nexus 4 (4.7", 768 × 1280: xhdpi) |
| Target:            | Android 4.4.2 - API Level 19      |
| CPU/ABI:           | ARM (armeabi-v7a)                 |
| Keyboard:          | ☑ Hardware keyboard present       |
| Skin:              | No skin                           |
| Front Camera:      | None                              |
| Back Camera:       | None                              |
| Memory Options:    | RAM: 2048 VM Heap: 64             |
| Internal Storage:  | 200                               |
| SD Card:           |                                   |
|                    | • Size: 128                       |
|                    | O File:                           |

Slika-11 Izabrani emulator za testiranje aplikacije

29.07.2015

V1.20 2

### ARHITEKTURA ANDROID APLIKACIJE

#### Datoteke koje čine hijerarhiju Android projekta prikazane su u Package Exploreru u Eclipse IDE.

Kreirana Android aplikacija će čitaocima ovog materijala, koji se prvi put susreću sa ovom problematikom, biti možda nejasna. Njen osnovni zadatak je, u ovom trenutku, da pokaže početne korake u kreiranju aplikacije – definisanje i podešavanje projekta, kao i hijerarhiju koju je moguće uočiti u Package Explorer-u integrisanog razvojnog okruženja. Budući da postoji više foldera i datoteka koji čine stablo Android projekta, u sledećem izlaganju će biti govora upravo o njihovom sadržaju i nameni.

Za Android projekat od posebnog značaja su sledeći folderi:

- src sadrži paket sa izvornim datotekama ekstenzije .java. U navedenim datotekama sadržan je kod kojim je omogućeno funkcionisanje posmatrane aplikacije.;
- gen sadrži R,java datoteku. Ovu datoteku je automatski kreirao JAVA prevodilac i ona upućuje na sve resurse u okviru projekta;
- Android 6.0 folder zavisi od generacije Android SDK kojim se vrši prevođenje, a u ovom slučaju je uključena trenutno najnovija verzija. U svakom slučaju, folder sadrži datoteku android.jar koja predstavlja JAVA arhivu sa svim klasama neophodnim za razvoj neke Android aplikacije;

- assets folder sadrži sve neohodne alate koje će aplikacija koristiti npr: HTML, tekstualne datoteke, bazu podataka itd;
- bin folder sadrži sve datoteke koje su nastale angažovanjem ADT u procesu prevođenja aplikacije. Među njima se nalazi i datoteka sa ekstenzijom .apk (Android Package) koje predstavlja binarni kod aplikacije i koja se instalira na mobilnom uređaju.
- res folder u kojem su sadržani svi resursi koji se koriste u aplikaciji;
- AndroidManifest.xml datoteka o kojoj će biti više govora u kasnijem izlaganju. Osnovna namena joj je definisanje privilegija neophodnih za aplikaciju, kao i filtera sadržaja, primaoca itd.

### ORGANIZACIJA PACKAGE EXPLORERA

#### Svi folderi i datoteke aplikacije dostupni su u Package Exploreru,

Sledećom slikom je prikazan sadržaj projekta u okviru Package Explorera.

Project Explorer 🔀 口 🕼 |  $\nabla \square$ > 2 appcompat\_v7 PrvaAndroidApp 🗸 🗯 src com.metropolitan.prvaandroidapp > 🔊 MainActivity.java ✓ → gen [Generated Java Files] > 🖶 android.support.v7.appcompat com.metropolitan.prvaandroidapp > D BuildConfig.java > 🚺 R.java Android 6.0 android.jar - C:\Android\sdk\platforms\android Android Private Libraries Android Dependencies Ӹ assets 🔑 bin 🔑 libs 🔑 res AndroidManifest.xml ic\_launcher-web.png proguard-project.txt project.properties

Slika-12 Hijerarhija Android projekta

U daljem izlaganju biće govora o nekim datotekama projekta koje su od posebnog značaja za kreiranje i funkcionisanje aplikacije:

- activity\_main.xml (u starijim verzijama main.xml) datoteka ima za namenu definisanje korisničkog interfejsa datoteke. U prikazanom primeru pokazano je dodavanje tekstualnih komponenata na radnu površinu mobilnog uređaja, kao i kontrole dugme (Button). Posebno bi trebalo napomenuti da je instrukcijom @string/app\_name preuzet string definisan u datoteci strings.xml, a koji odgovara nazivu aplikacije. Upravo je i preporuka da se stringovi, koji se koriste u aplikaciji, čuvaju u navedenoj datoteci i da se na njih vrši referenciranje primenom identifikatora @string/\*.
- AndroidManifest.xml je veoma važna datoteka koja sadrži detaljne informacije o aplikaciji kao što su:
- naziv paketa u našem slučaju paket ima naziv com.metropolitan.prvaandroidapp;
- identifikator verzije aplikacije;
- minimalnu i ciljanu verziju Android OS kojima je aplikacija namenjena;

### ORGANIZACIJA PACKAGE EXPLORERA - NASTAVAK

#### AndroidManifest.xml je datoteka u kojoj su definisane aktivnosti aplikacije.

- aplikacija koristi sliku ic\_launcher.png iz drowable foldera;
- android:name=".MainActivity" instrukcijom ukazuje se na aktivnost u aplikaciji;
- Posebnu pažnju, u okviru aktivnosti, trebalo bi obratiti na xml tag <intent-filter> ... </intent-filter> u okviru kojeg se ukazuje na početnu tačku apliacije (android.intent.action.MAIN), kao i na mogućnost pokretanja aplikacije pomoću launcher ikone(android.intent.category.LAUNCHER).

Sledećim xml kodom prikazan je sadržaj datoteke AndroidManifest.xml sa navedenim informacijama.

| 🕖 M                                                | lainActivity.java 🗋 activity_main.xml 🔄 strings.xml 🔄 PrvaAndroidApp Manifest 💥                                                                                                    |   |   |
|----------------------------------------------------|----------------------------------------------------------------------------------------------------|---|---|
| 1<br>2<br>3<br>4<br>5                              | <pre><?xml version="1.0" encoding="utf-8"?> @manifest xmlns:android="http://schemas.android.com/apk/res/android" package="com.metropolitan.prvaandroidapp" android:versionCode="1" android:versionName="1.0" &gt;</pre> |   | • |
| 6<br>7<br>8<br>9                                   | <uses-sdk<br>android:minSdkVersion="8"<br/>android:targetSdkVersion="21" /&gt;</uses-sdk<br>                                                                                                    |   |   |
| 10<br>11<br>12<br>13<br>14<br>15<br>16<br>17<br>18 | <pre><application <activity="" android:allowbackup="true" android:habel="@string/app_name" android:hame=".MainActivity" android:label="@string/app_name"><td></td><td></td></application></pre>                         |   |   |
| 196<br>20<br>21<br>22<br>23<br>24                  | <pre><intent-filter>   </intent-filter>   </pre>                                                                                                    |   |   |
| 25<br>26<br>27                                     |                                                                                                    | > | * |
| == N                                               | fanifest 🖪 Application P Permissions 🕕 Instrumentation 🔄 AndroidManifest.xml                                                                                                    |   |   |

Slika-13 Pogled u AndroidManifest.xml datoteku

### **R.JAVA DATOTEKA**

#### R.java je automatski ažurirana od strane Eclipse IDE.

Tokom procesa dodavanja datoteka i foldera u Android projekat, datoteka R.java će automatski biti ažurirana od strane Eclipse IDE razvojnog okruženja i nije predviđeno da programer na bilo koji način modifikuje navedenu datoteku.

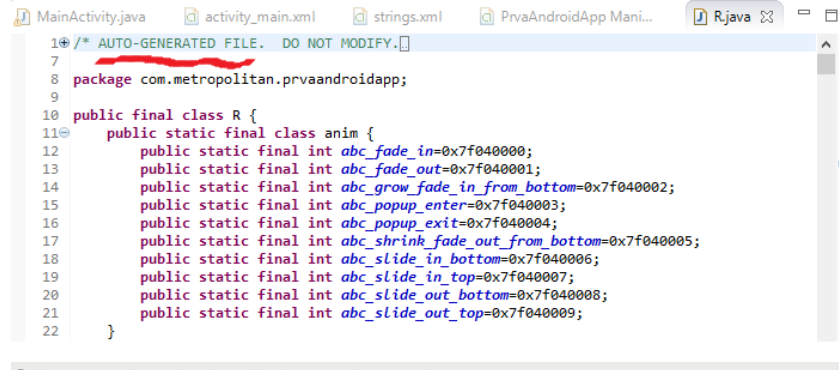

Slika-14 Pogled u R.java datoteku

Konačno, datoteka MainActivity.java metodom setContentView() povezuje korisnički interfejs sa aktivnošću.

#### 🔊 MainActivity.java 🔀 🖸 strings.xml 7 $\wedge$ 9 8 public class MainActivity extends ActionBarActivity { 9 10⊝ @Override **1**1 protected void onCreate(Bundle savedInstanceState) { super.onCreate(savedInstanceState); setContentView(R.layout.activity main 14 15 160 @Override **4**17 public boolean onCreateOptionsMenu(Menu menu) { 18 // Inflate the menu; this adds items to the action bar if it is present. getMenuInflater().inflate(R.menu.main, menu); 19 20 return true: 21 } 22 230 @Override **A**24 public boolean onOptionsItemSelected(MenuItem item) { 25 // Handle action bar item clicks here. The action bar will 26 // automatically handle clicks on the Home/Up button, so long 27 // as you specify a parent activity in AndroidManifest.xml. 28 int id = item.getItemId(); 29 if (id == R.id.action\_settings) { 30 return true; 31 32 return super.onOptionsItemSelected(item); 33 34 } 35

Slika-15 Pogled u MainActivity.java datoteku